平成29年10月27日(金)午後10時以降の変更後トップページの画面レイアウトについて主な変更箇所を 以下に示します。

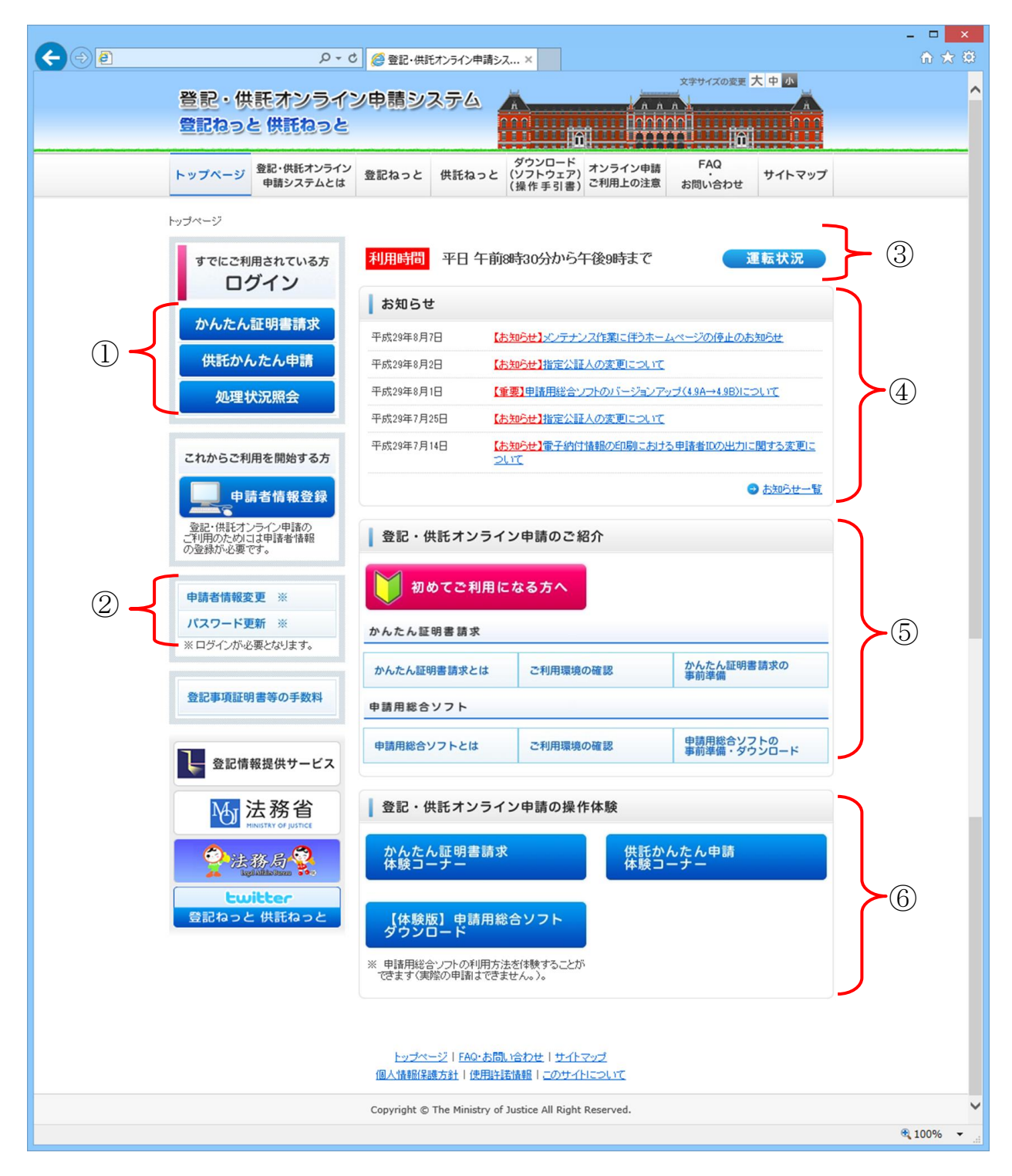

①各ログインボタンのデザイン及び配置の変更

「かんたん証明書請求」ボタン、「供託かんたん申請」ボタン及び「処理状況照会」ボタンのデザイン及び配置を 変更します。変更後はこちらからログインしてください。 ②「申請者情報変更」ボタン及び「パスワード更新」ボタンの追加

「申請者情報変更」ボタン及び「パスワード更新」ボタンを追加します。こちらからログインして申請者情報変更 及びパスワード更新を行うことができます。

③利用時間の運転状況の表記変更

画面上部に登記・供託オンライン申請システムの利用時間を表示します。

## ④「お知らせ」掲載欄の表示位置の変更

画面上部に「お知らせ」掲載欄を表示します。こちらから「お知らせ」内容を確認してください。

⑤「登記・供託オンライン申請のご紹介」の追加

「初めてご利用になる方へ」ボタン,かんたん証明書請求の各案内ページへリンクするボタン及び申請用総合ソフトの各案内ページへリンクするボタンを配置します。

⑥「登記・供託オンライン申請システムの操作体験」の追加

かんたん証明書請求の体験コーナー,供託かんたん申請の体験コーナー及び体験版申請用総合ソフトのダウ ンロードページにリンクするボタンを配置します。